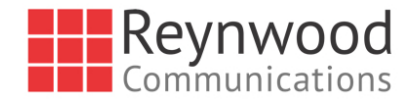

## Factory Reset Your Polycom Phone

How to Factory Reset Any Polycom Phone and Repoint it to the Reynwood Platform.

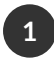

### Power cycle the phone

Unplug Ethernet and any external power source. Confirm screen is completely dark. Plug Ethernet and any external power source back in.

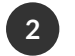

### Starting application press cancel to interrupt

Screen will say " Starting application press cancel to interrupt. Press CANCEL to interrupt.

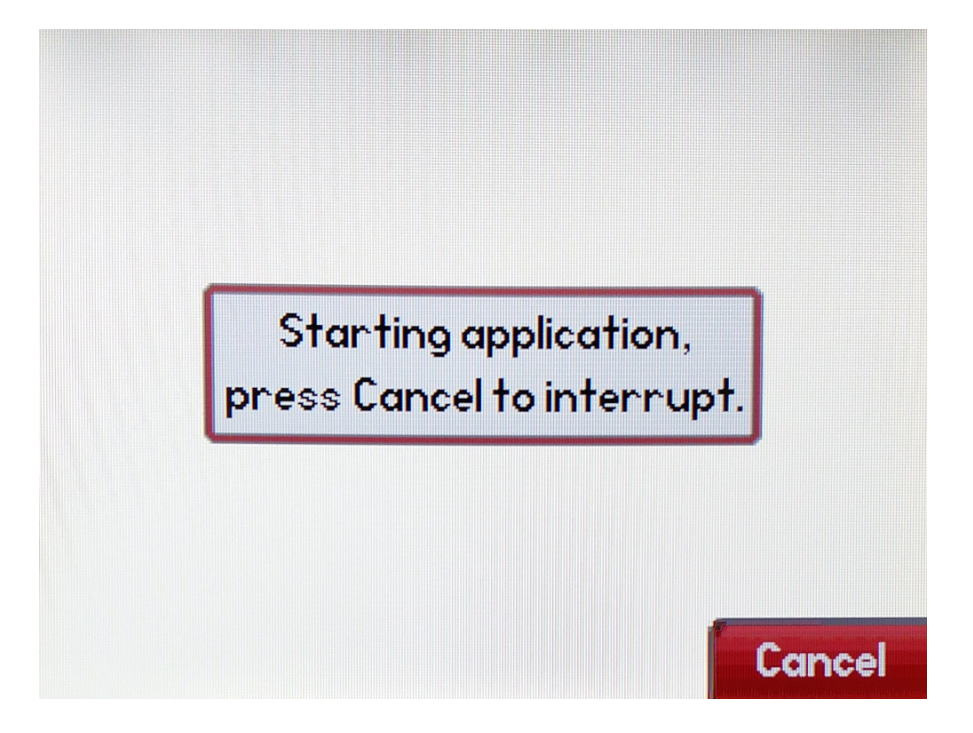

While it's counting down, hold down:

- For SoundPoint IP 320, 321, 330. 331, 335, 430, and 450 press and hold the 1, 3, 5, and 7 on the dial pad at the same time.
- For SoundPoint IP 301, 501, 550, 600, 601, and 650 press and hold the 4, 6, 8, \* on the dial pad at the same time.
- For Soundstation IP 4000 and 6000: press and hold the 6, 8 and \* on the dial pad at the same time.

- For Soundstation IP 7000: 1, 3, 5, and 7 on the dial pad at the same time.
- For All VVX Series Phones press and hold 1,3,5 on the dial pad at the same time.

# Entering password

3

For password use the phone's MAC address(which is located on the back of the phone) in **LOWER** case and press "**OK**."

| - |                   |           |        |  |
|---|-------------------|-----------|--------|--|
|   | Enter password:   | ********* |        |  |
|   | to Heset Settings |           |        |  |
|   |                   |           |        |  |
|   |                   |           |        |  |
|   |                   |           |        |  |
|   | 1->Aa             |           | Cancel |  |
|   |                   |           |        |  |
|   |                   |           |        |  |

Note: You have to select number or lower case when switching between types. For the letter "f" you would select lower case entry and then press the 3 key three times. If selecting two letters that use the same key on the dial pad, enter the first one, then wait a few seconds until the cursor on the display moves to the right before entering the second letter.

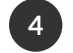

## Your Polycom Phone Should be Factory Reset

Proceed to the next step to Point Your Device to the Reynwood Platform

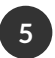

### 5 Point Device to Reynwood Platform

Once the device powers back up and loads to the main screen, you should do the following:

- 1. Press the home or menu key
- 2. Select "Settings" then "Advanced"
- 3. Enter "456" as the password
- 4. Select "Admin Settings" then "Network Configuration" then "Prov Server"
- 5. Set the following Parameters:

Server Type = HTTPS Server Address = plcm.sipflash.com Server User = <blank> (Edit and blank out the field) Server Password = <blank> (Edit and blank out the field)

6. Once these fields have been saved, press "Back" twice then "Save"

If everything was entered correctly, device will reboot and reconfigure itself.